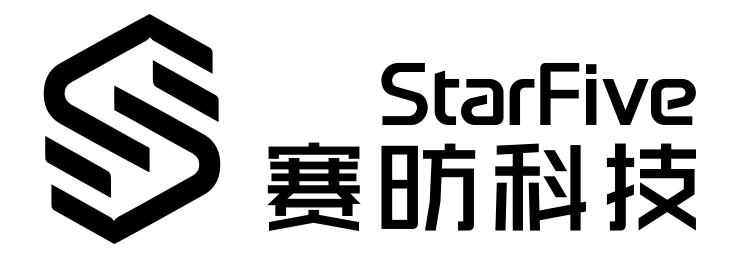

# 昉·星光 2 SDK快速参考手册

版本: 1.24 日期: 2024/4/3 Doc ID: VisionFive 2-QSGCH-002

## 法律声明

阅读本文件前的重要法律告知。

#### 版权注释

版权 ©上海赛昉科技有限公司, 2023。版权所有。

本文档中的说明均基于"视为正确"提供,可能包含部分错误。内容可能因产品开发而定期更 新或修订。上海赛昉科技有限公司 (以下简称"赛昉科技")保留对本协议中的任何内容进行 更改的权利, 恕不另行通知。

赛昉科技明确否认任何形式的担保、解释和条件,无论是明示的还是默示的,包括但不限于 适销性、特定用途适用性和非侵权的担保或条件。

赛昉科技无需承担因应用或使用任何产品或电路而产生的任何责任,并明确表示无需承担任 何及所有连带责任,包括但不限于间接、偶然、特殊、惩戒性或由此造成的损害。

本文件中的所有材料受版权保护,为赛昉科技所有。不得以任何方式修改、编辑或断章取义本文件中的说明,本文件或其任何部分仅限用于内部使用或教育培训。

### 联系我们:

地址: 浦东新区盛夏路61弄张润大厦2号楼502, 上海市, 201203, 中国

网站: <u>http://www.starfivetech.com</u>

邮箱:

- <u>sales@starfivetech.com</u>(销售)
- <u>support@starfivetech.com</u> (支持)

# 目录

| 表格清单                                         | 4  |
|----------------------------------------------|----|
| 插图清单                                         | 5  |
| 法律声明                                         | ii |
| 前言                                           | vi |
| 1. 简介                                        | 8  |
| 2. 前期准备                                      | 9  |
| 3. 下载SDK                                     | 10 |
| 4. 构建指令                                      |    |
| 5. 构建Buildroot、U-Boot、Linux内核和BusyBox        |    |
| 6. 在昉·星光 2上运行SDK                             |    |
| 6.1. 将昉·星光 2连接到网络                            | 16 |
| 6.2. 启动昉·星光 2                                |    |
| 6.2.1. 使用默认的DTB文件运行image.fit                 |    |
| 6.2.2. 使用其他DTB文件运行Image.gz和initramfs.cpio.gz | 20 |
| 7. 附录                                        | 22 |
| 7.1. 创建TF卡镜像                                 | 22 |
| 7.2. 动态加载DTB Overlay                         |    |
| 7.3. 更新Flash中的SPL和U-Boot                     | 24 |
| 7.4. 恢复Bootloader                            |    |
| 7.5. 昉·星光 2启动模式设置                            | 33 |
|                                              |    |

# 表格清单

日录

| 表 0-1 | 修订历史   | vi |
|-------|--------|----|
| 表 7-1 | 启动模式设置 | 33 |

# 插图清单

| 冬 | 5-1  | 示例输出                                 | . 12 |
|---|------|--------------------------------------|------|
| 冬 | 5-2  | 示例输出                                 | .13  |
| 冬 | 5-3  | 示例输出                                 | .13  |
| 冬 | 5-4  | 示例输出                                 | . 14 |
| 冬 | 5-5  | 示例输出                                 | . 14 |
| 冬 | 5-6  | 示例输出                                 | . 15 |
| 冬 | 6-1  | 连接昉·星光 240-Pin GPIO Header的Debug Pin | . 16 |
| 冬 | 7-1  | 连接昉·星光 240-Pin GPIO Header的Debug Pin | . 28 |
| 冬 | 7-2  | 启动模式设置(UART)                         | 29   |
| 冬 | 7-3  | 示例输出                                 | . 29 |
| 冬 | 7-5  | 示例输出                                 | . 31 |
| 冬 | 7-7  | 示例输出                                 | . 32 |
| 冬 | 7-9  | 启动模式设置位置                             | . 34 |
| 冬 | 7-1( | D 启动模式设置                             | 35   |

前言

关于本指南和技术支持信息

#### 关于本手册

本手册为SDK开发者配置防·星光 2单板计算机提供快速参考指南。昉·星光 2是全球首款集成 了GPU的高性能RISC-V单板计算机,搭载赛昉科技新一代SoC平台——昉·惊鸿-7110。

## ! 重要:

赛昉科技为开发者提供了两种文档类型:网页版和PDF版。在执行命令时,为避免格式有误,请在网页版文档中复制命令。

### 修订历史

表 0-1 修订历史

| 版本   | 发布说明       | 修订                                                                         |
|------|------------|----------------------------------------------------------------------------|
| 1.24 | 2024/04/03 | • 在 <u>构建Buildroot、U-Boot、Linux内核和BusyBox (第</u><br><u>12页)</u> 新增了示例输出图片。 |
|      |            | •在 <u>前言(第 vi页</u> )新增了一个注释。                                               |
| 1.23 | 2024/01/30 | 更新了 <u>启动昉·星光 2 (第 <b>18</b>页)</u> 一节。                                     |
| 1.22 | 2023/11/24 | 更新了 <u>前期准备 (第 9页)</u> 中安装依赖包的命令。                                          |
| 1.21 | 2023/05/10 | 更新了 <u>昉·星光 2启动模式设置 (第 <b>33</b>页)</u> 。                                   |
| 1.2  | 2023/4/19  | • 更新了 <u>恢复Bootloader (第 28页)</u> 中恢复文件的版本信<br>息;                          |
|      |            | • 在 <u>更新Flash中的SPL和U-Boot (第 24页)</u> 中添加了一个<br>注释。                       |
| 1.1  | 2022/12/27 | • 在 <u>更新Flash中的SPL和U-Boot (第 <b>24</b>页)</u> 新增了一个更<br>新方法。               |
|      |            | • 在 <u>恢复Bootloader (第 <b>28</b>页)</u> 增加了示例输出图片。                          |
| 1.0  | 2022/12/15 | 首次发布。                                                                      |

#### 注释和注意事项

本指南中可能会出现以下注释和注意事项:

- *i* 提示: 建议如何在某个主题或步骤中应用信息。
- 注: 解释某个特例或阐释一个重要的点。
  - **! 重要:** 指出与某个主题或步骤有关的重要信息。
  - 警告:表明某个操作或步骤可能会导致数据丢失、安全问题或性能问题。
- **• 警告:** 表明某个操作或步骤可能导致物理伤害或硬件损坏。

# 1. 简介

赛昉科技提供昉·星光 2软件开发工具包(SDK)来构建U-Boot SPL和U-Boot,并提供带有 OpenSBI二进制、Linux内核、设备树、ramdisk和rootdisk的扁平镜像树(FIT)镜像,同时也 为昉·星光 2构建了完整的RISC-V交叉编译 toolchain。

按照以下步骤使用SDK:

- 1. <u>前期准备 (第 **9**页)</u>
- 2. <u>下载SDK (第 10页)</u>
- 3. <u>构建指令 (第 11页)</u>
- 4. <u>构建Buildroot、U-Boot、Linux内核和BusyBox (第 12页</u>)
- 5. 在昉·星光 2上运行SDK (第 16页)

## 2. 前期准备

在使用SDK前,请确保您已执行以下步骤:

1. 在您的个人电脑上安装操作系统。

🚺 提示:

推荐安装的操作系统为Ubuntu 16.04/18.04/ 20.04。

2. 执行以下命令, 以更新所有软件包:

\$sudo apt update
\$sudo apt upgrade

3. 执行以下命令, 以安装所需的其他软件包:

\$ sudo apt-get install build-essential automake libtool texinfo bison flex gawk g++ git xxd curl wget gdisk gperf cpio bc screen texinfo unzip libgmp-dev libmpfr-dev libmpc-dev libssl-dev libncurses-dev libglib2.0-dev libpixman-1-dev libyaml-dev patchutils python3-pip zliblg-dev device-tree-compiler dosfstools mtools kpartx rsync

## ! 重要:

该步骤的安装命令仅适用于VF2\_v3.4.5及之后的SDK版本。若您的SDK为 VF2\_v3.1.5或之前的版本,请使用以下命令安装所需的其他软件包:

\$ sudo apt-get install build-essential g++ git autoconf automake autotools-dev texinfo bison xxd curl flex gawk gdisk gperf libgmp-dev libmpfr-dev libmpc-dev libz-dev libssl-dev libncurses-dev libtool patchutils python screen texinfo unzip zliblg-dev libyaml-dev wget cpio bc dosfstools mtools device-tree-compiler libglib2.0-dev libpixman-1-dev kpartx

### 4. 执行以下命令,为Git LFS安装其他软件包:

```
$ curl -s
```

https://packagecloud.io/install/repositories/github/git-lfs/script.deb
.sh | sudo bash

\$ sudo apt-get install git-lfs

## 3. 下载SDK

按照以下步骤,从赛昉科技官方GitHub代码仓下载SDK:

- 1. 执行以下命令,从SDK代码仓下载代码(例如,**JH7110\_VisionFive2\_devel**),并下载 所有相关子模块:
  - \$ git clone git@github.com:starfive-tech/VisionFive2.git
  - \$ cd VisionFive2
  - \$ git checkout JH7110\_VisionFive2\_devel
  - \$ git submodule update --init --recursive

### 注:

下载过程需要一些时间,并将占用大约5 GB的磁盘空间。由于部分依赖模块托 管在Git上,下载可能会失败。如果遇到此类情况,赛昉科技建议您稍后再试, 或请已经完成下载的人员提供副本拷贝。

- 2. (可选)对于构建发布tag版的用户,只需执行第一步。对于需要切换4个子模块 (即buildroot、u-boot、linux和opensbi)到正确分支的开发人员,执行以下命令, 可以参考.gitmodule文件以获得正确的分支信息。
  - \$ cd buildroot && git checkout --track origin/<buildroot\_branch> && cd .. \$ cd u-boot && git checkout --track origin/<u-boot\_branch> && cd .. \$ cd linux && git checkout --track origin/<linux\_branch> && cd .. \$ cd opensbi && git checkout <opensbi\_branch> && cd ..

以下为示例命令:

\$ cd buildroot && git checkout --track origin/JH7110\_VisionFive2\_devel && cd .. \$ cd u-boot && git checkout --track origin/JH7110\_VisionFive2\_devel && cd .. \$ cd linux && git checkout --track origin/JH7110\_VisionFive2\_devel && cd .. \$ cd opensbi && git checkout master && cd ..

## 4. 构建指令

本节提供在更新了<u>下载SDK (第 10页)</u>子模块后构建指令的步骤。这个过程是对initramfs镜像image.fit的快速构建,它可以通过TFTP转到开发板上,并在开发板上运行。

1. 执行以下命令,以创建toolchain,u-boot-

spl.bin.normal.out, visionfive2\_fw\_payload.img和image.fit。

make -j\$(nproc)

结果:

将在work/目录下生成以下文件:

work/

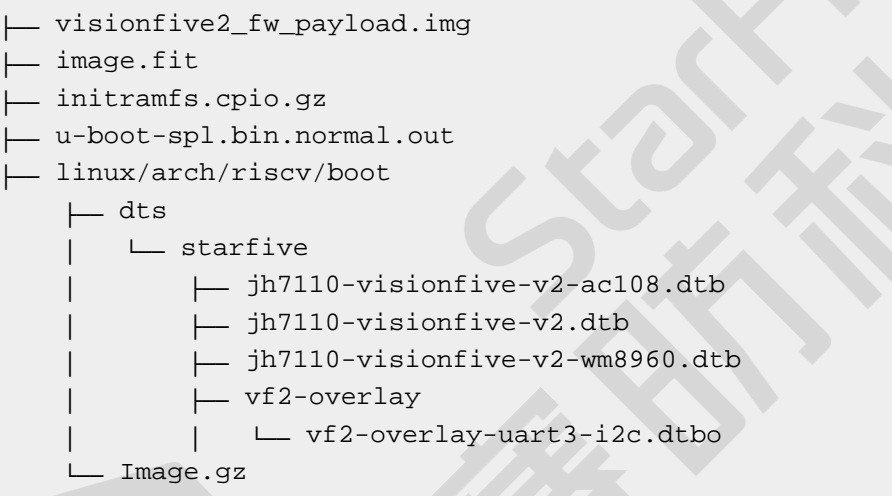

最终的build tree将占用大约16 GB的磁盘空间。

2. 将此前生成的文件复制到TFTP服务器的工作区路径下。

# 5. 构建Buildroot、U-Boot、Linux内核和 BusyBox

使用以下命令构建Buildroot、U-Boot、Linux内核和BusyBox。

### 构建Buildroot

Buildroot是简单、高效和易用的工具,通过交叉编译可生成嵌入式Linux系统。 执行以下命令,在您的开发板上构建Buildroot:

• \$ make buildroot\_initramfs-menuconfig # initramfs menuconfig

#### 图 5-1 示例输出

| Buildroot JH7110_VF2_6.1_v5.11.3 Configuration<br>Arrow keys navigate the menu. <enter> selects submenus&gt; (or empty submenus). Highlighted letters are hotkeys. Pressing <y> selects a feature, while <n><br/>excludes a feature. Press <esc><esc> to exit, <? > for Help,  for Search. Legend: [*] feature is selected [] feature is excluded</esc></esc></n></y></enter> |
|----------------------------------------------------------------------------------------------------|
| Utild options><br>Build options><br>System configuration><br>Kernel><br>Target packages><br>Bootloaders><br>Bootloaders><br>Legacy config options>                                                                                                    |
|                                                                                                    |
|                                                                                                    |
|                                                                                                    |

• \$ make buildroot\_rootfs-menuconfig # rootfs menuconfig

图 5-2 示例输出

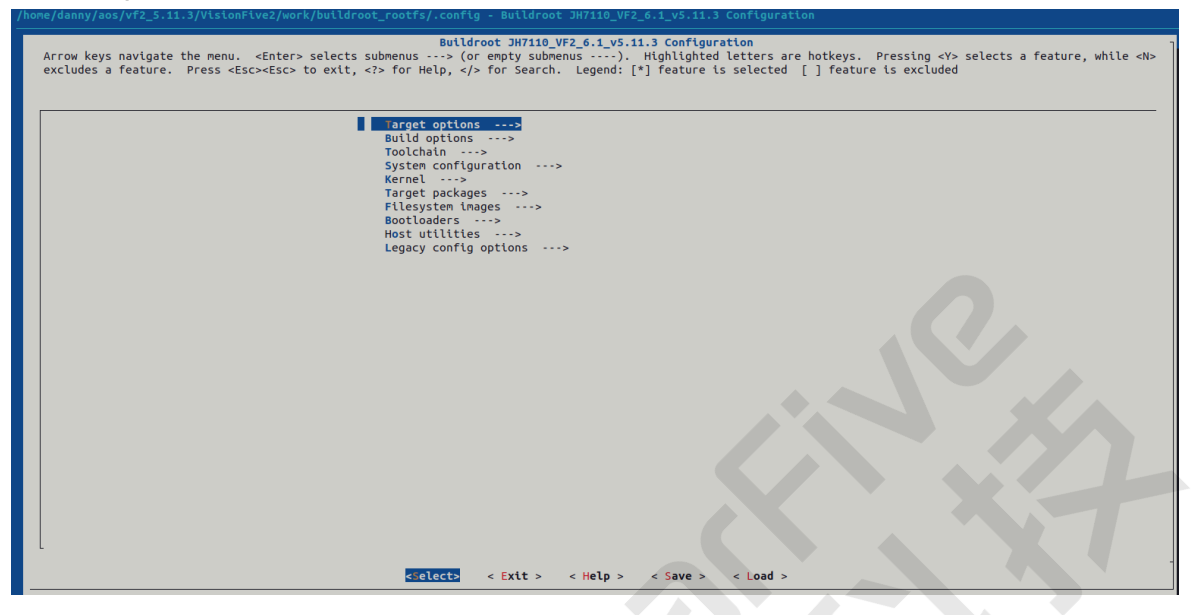

### 构建U-Boot:

Universal Boot Loader (U-Boot)是一个开源的、用于嵌入式系统的引导加载程序。

执行以下命令,在您的开发板上构建U-Boot:

\$ make uboot-menuconfig # uboot menuconfig

#### 图 5-3 示例输出

| Arrow keys navigate the menu. <enter> selects sub<br/>modularizes features. Press <esc><esc> to exit, &lt;</esc></esc></enter> | U-Boot 2021.10 Configuration<br>bmenus> (or empty submenus). Highlighted letters are hotkeys. Pressing <y> includes, <n> excludes, <m><br/><? > for Help,  for Search. Legend: [*] built-in [] excluded <m> module &lt;&gt; module capable</m></m></n></y> |
|----------------------------------------------------------------------------------------------------|----------------------------------------------------------------------------------------------------|
|                                                                                                    | Architecture select (RISC-V architecture)>                                                                                                    |
|                                                                                                    | RISC-V architecture ·>                                                                                                    |
|                                                                                                    | General setup>                                                                                                    |
|                                                                                                    | Boot options>                                                                                                    |
|                                                                                                    | Console>                                                                                                    |
|                                                                                                    | Logging>                                                                                                    |
|                                                                                                    | Init options>                                                                                                    |
|                                                                                                    | Update support>                                                                                                    |
|                                                                                                    | Blob list>                                                                                                    |
|                                                                                                    | SPL / TPL>                                                                                                    |
|                                                                                                    | Command the interface> Partition Types>                                                                                                    |
|                                                                                                    | Device Tree Control>                                                                                                    |
|                                                                                                    | Environment>                                                                                                    |
| [*]                                                                                                    | Networking support>                                                                                                    |
|                                                                                                    | File systems>                                                                                                    |
|                                                                                                    | Library routines>                                                                                                    |
| []                                                                                                    | Enable phandle check while getting sequence number                                                                                                    |
|                                                                                                    | UNIT TESTS                                                                                                    |
|                                                                                                    | Tools options>                                                                                                    |
|                                                                                                    |                                                                                                    |
|                                                                                                    |                                                                                                    |
|                                                                                                    |                                                                                                    |
|                                                                                                    |                                                                                                    |
|                                                                                                    |                                                                                                    |
|                                                                                                    |                                                                                                    |
|                                                                                                    | <pre><select> &lt; Exit &gt; &lt; Help &gt; &lt; Save &gt; &lt; Load &gt;</select></pre>                                                                                                    |

### 构建Linux内核

Linux内核是Linux操作系统的主要组件,是计算机硬件与其进程之间的核心接口。

#### 执行以下命令, 在您的开发板上构建Linux内核:

\$ make linux-menuconfig # Kernel menuconfig

#### 图 5-4 示例输出

| Linux/fiscv 5.15.0 Kernel Configuration<br>Arrow keys navigate the menu. <enter> selects submenus&gt; (or empty submenus). Highlighted letters are hotkeys. Pressing <y> includes, <n> excludes, <m><br/>modularizes features. Press <esc><esc> to exit, <? > for Help,  for Search. Legend: [*] built-in [] excluded <m> module &lt;&gt; module capable</m></esc></esc></m></n></y></enter>                                                                                                    |
|----------------------------------------------------------------------------------------------------|
| Ceneral setup>         [*] MMU-based Paged Memory Management Support         [*] Support non-coherent DMA         Soc Selection>         CPU errata selection>         Platform type>         Boot options>         Boot options>         CPU Power Management options>         CPU Power Management options>         General architecture-dependent options>         [*] Enable the block layer>         [*] Inable the block layer>         Executable file formats>         Memory Management options>         File systems>         Executable file formats>         Memory Management options>         File systems>         Executable file formats>         Memory Management options>         File systems>         Security options>         File systems>         Security options>         *-         Cryptographic API>         Kernel hacking>         Kernel hacking>         I Harn if there's a missing documentation file         I Warn if there are errors at ABI files |
| <pre><clict> &lt; Exit &gt; &lt; Help &gt; &lt; Save &gt; &lt; Load &gt;</clict></pre>                                                                                                    |
|                                                                                                    |

### 构建BusyBox

BusyBox是一套简单的工具集,包含许多精简的Linux实用程序。

执行以下命令,在您的开发板上构建BusyBox菜单配置:

• 使用Initramfs文件系统为BusyBox构建菜单配置:

```
$ make -C ./work/buildroot_initramfs/ O=./work/buildroot_initramfs
busybox-menuconfig
```

```
图 5-5 示例输出
```

| Arrow keys navigate<br>Press <esc><esc> to</esc></esc> | Busybox Configuration<br>the menu. <enter> selects submenus&gt;. Highlighted letters are hotkeys. Pressing <y> includes, <n> excludes, <n> modularizes feature<br/>b exit, <? > for Help,  for Search. Legend: [*] built-in [ ] excluded <n> module &lt; &gt; module capable</n></n></n></y></enter>                                                                                                    |
|--------------------------------------------------------|----------------------------------------------------------------------------------------------------|
|                                                        | <pre>Archival Utilities&gt; Console Utilities&gt; Debian Utilities&gt; Console Utilities&gt; Pending Utilities&gt; Finding Utilities&gt; Finding Utilities&gt; Linux Hodule Utilities&gt; Linux Hodule Utilities&gt; Linux Module Utilities&gt; Miscellaneous Utilities&gt; Print Utilities&gt; Print Utilities&gt; Print Utilities&gt; Print Utilities&gt; Print Utilities&gt; Print Utilities&gt; System Indiging Utilities&gt; Load an Alternate Configuration File Save Configuration to an Alternate File</pre> |
|                                                        | <pre>studes &lt; Extt &gt; &lt; Help &gt;</pre>                                                                                                    |

•使用Rootfs文件系统为BusyBox构建菜单配置:

\$ make -C ./work/buildroot\_rootfs/ O=./work/buildroot\_rootfs
busybox-menuconfig

图 5-6 示例输出

| Busybox Configuration<br>Arrow keys navigate the menu. <enter> selects submenus&gt;. Highlighted letters are hotkeys. Pressing <y> includes, <n> excludes, <m> modularizes features.<br/>Press <esc><esc> to exit, <? > for Help,  for Search. Legend: [*] built-in [ ] excluded <m> module &lt; &gt; module capable</m></esc></esc></m></n></y></enter>                                                                                                    |
|----------------------------------------------------------------------------------------------------|
| ettings       Archival Utilities       Archival Utilities       Console Utilities       Pebian Utilities       Pidtors       Pidtors       Pidtors       Logur/Assword Management Utilities       Linux Kazz FS Progs       Linux Kazz FS Progs       Miscellaneous Utilities       Miscellaneous Utilities       Print Utilities       Miscellaneous Utilities       Print Utilities       Print Utilities       Miscellaneous Utilities       Process Utilities       Shellis       System Logging Utilities |
| Load an Alternate Configuration File<br>Save Configuration to an Alternate File                                                                                                    |

## 构建Linux内核、BusyBox和FFmpeg

如果您想构建单个包或模块,根据您的需求选择执行下面的命令等

- •构建Linux内核:
  - \$ make vmlinux
- •构建BusyBox:

```
make -C ./work/buildroot_rootfs/ O=./work/buildroot_rootfs
busybox-rebuild  # build busybox package
```

• 构建FFmpeg包:

```
$ make -C ./work/buildroot_rootfs/ O=./work/buildroot_rootfs
ffmpeg-rebuild
```

#

## 6. 在昉·星光 2上运行SDK

按照以下步骤,在昉·星光 2上运行SDK:

- 1. 如<u>将昉·星光 2连接到网络 (第 16页)</u>所述,将昉·星光 2连接到网络。
- 2. 选择以下方式之一启动昉·星光 2:
  - <u>使用默认的DTB文件运行image.fit (第 19页)</u>
  - 使用其他DTB文件运行Image.gz和initramfs.cpio.gz (第 20页)

## 6.1. 将昉·星光 2连接到网络

本节提供将昉·星光 2连接到网络和进入U-Boot终端的步骤。

1. 将USB转串口转换器的跳线连接到昉·星光 240-Pin GPIO Header的Debug pin上。下图为示例:

图 6-1 连接昉·星光 240-Pin GPIO Header的Debug Pin

|                   |    |     |    | 3Y3<br>RXD<br>GND<br>+5V |
|-------------------|----|-----|----|--------------------------|
| 3.3V Power        | 1  |     | 2  | 5V Power                 |
| GPIO58 (I2C SDA)  | 3  |     | 4  | 5V Power                 |
| GPIO57 (I2C SCL)  | 5  | 0   | 6  | GND                      |
| GP1055            | 7  |     | 8  | GPIO5 (UART TX)          |
| GND               | 9  | 0   | 10 | GPIO6 (UART RX)          |
| GPIO42            | 11 | • • | 12 | GPIO38                   |
| GP1043            | 13 |     | 14 | GND                      |
| GP1047            | 15 |     | 16 | GPIO54                   |
| 3.3V Power        | 17 |     | 18 | GPIO51                   |
| GPIO52 (SPI MOSI) | 19 |     | 20 | GND                      |
| GPIO53 (SPI MISO) | 21 |     | 22 | GPIO50                   |
| GPIO48 (SPI SCLK) | 23 |     | 24 | GPIO49 (SPI CEO)         |
| GND               | 25 |     | 26 | GPIO56                   |
| GPIO45            | 27 |     | 28 | GPIO40                   |
| GP1037            | 29 |     | 30 | GND                      |
| GPIO39            | 31 |     | 32 | GPIO46 (PWM0)            |
| GPIO59 (PWM1)     | 33 | ••  | 34 | GND                      |
| GPIO63            | 35 |     | 36 | GPIO36                   |
| GP1060            | 37 | ••  | 38 | GPI061                   |
| GND               | 39 |     | 40 | GP1044                   |
|                   |    |     |    |                          |

- 2. 将串口波特率设置为115200 bps。
- 3. 将昉·星光 2接上网线和电源线。
- 4. 启动昉·星光 2, 您将看到以下启动信息:

```
U-Boot SPL 2021.10 (Oct 31 2022 - 12:11:37 +0800)
DDR version: dc2e84f0.
Trying to boot from SPI
OpenSBI v1.0
    _ \ / ____| _ \_ _|
  | | '_ \ / _ \ '_ \ \__ \| _ < | |
  _/ | •___/ `\___|_| |_|
                      Platform Name : StarFive VisionFive V2
Platform Features : medeleq
Platform HART Count : 5
Platform IPI Device : aclint-mswi
Platform Timer Device : aclint-mtimer @ 4000000Hz
Platform Console Device : uart8250
Platform HSM Device : ---
Platform Reboot Device : ---
Platform Shutdown Device :
Firmware Base : 0x4000000
Firmware Size : 360 KB
Runtime SBI Version : 0.3
Domain0 Name : root
Domain0 Boot HART : 3
Domain0 HARTs : 0*,1*,2*,3*,4*
Domain0 Region00 : 0x000000002000000-0x000000000200ffff (I)
Domain0 Region01 : 0x00000004000000-0x00000004007ffff ()
(R,W,X)
Domain0 Next Address : 0x000000040200000
Domain0 Next Arg1 : 0x000000042200000
Domain0 Next Mode : S-mode
Domain0 SysReset : yes
Boot HART ID : 3
Boot HART Domain : root
Boot HART Priv Version : v1.11
Boot HART Base ISA : rv64imafdcbx
Boot HART ISA Extensions : none
Boot HART PMP Count : 8
Boot HART PMP Granularity : 4096
Boot HART PMP Address Bits: 34
Boot HART MHPM Count : 2
Boot HART MIDELEG : 0x00000000000222
Boot HART MEDELEG : 0x00000000000b109
U-Boot 2021.10 (Oct 31 2022 - 12:11:37 +0800), Build:
jenkins-VF2_515_Branch_SDK_Release-10
CPU: rv64imacu
```

```
Model: StarFive VisionFive V2
DRAM: 8 Gib
MMC: sdio0@16010000: 0, sdio1@16020000: 1
Loading Environment from SPIFlash... SF: Detected gd251q128 with page
 size 256 Bytes, erase size 4 KiB, total 16 MiB
*** Warning - bad CRC, using default environment
StarFive EEPROM format v2
-----EEPROM INFO-----
Vendor : StarFive Technology Co., Ltd.
Product full SN: VF7110A1-2243-D008E000-00000001
data version: 0x2
PCB revision: 0xal
BOM revision: A
Ethernet MAC0 address: 6c:cf:39:00:14:5b
Ethernet MAC1 address: 6c:cf:39:00:14:5c
-----EEPROM INFO-----
In: serial@1000000
Out: serial@10000000
Err: serial@1000000
Model: StarFive VisionFive V2
Net: eth0: ethernet@16030000, eth1: ethernet@16040000
switch to partitions #0, OK
mmc1 is current device
found device 1
bootmode flash device 1
Failed to load 'uEnv.txt'
Can't set block device
Hit any key to stop autoboot: 0
StarFive #
```

5. 按任意键停止,进入U-Boot终端。

## 6.2. 启动昉·星光 2

昉·星光 2的启动方式有两种,您可以选择以下两种中的一种。

- 使用默认的DTB文件运行image.fit (第 19页)
- 使用其他DTB文件运行Image.gz和initramfs.cpio.gz (第 20页)

不同的开发板使用不同的dtb文件:

- jh7110-visionfive-v2.dtb: 用于1.2A版的开发板。
- jh7110-visionfive-v2-ac108.dtb: 用于带有ac108编解码器的1.2A版的开发板。
- jh7110-visionfive-v2-wm8960.dtb: 用于带有wm8960编解码器的1.2A版的开发板。

## 7 提示:

您可查看开发板上的丝印获取版本信息。

## 6.2.1. 使用默认的DTB文件运行image.fit

本节提供通过TFTP传输image.fit并使用默认的DTB文件: jh7110visionfivev2.dtb运行image.fit的步骤。

1. 运行以下命令,设置环境参数:

setenv ipaddr 192.168.xxx.xxx; setenv serverip 192.168.xxx.xxx;

2. 将镜像文件上传至DDR:

```
tftpboot ${loadaddr} image.fit;
```

3. 运行以下命令, 下载并执行文件:

```
bootm start ${loadaddr};bootm loados ${loadaddr};run
chipa_set_linux;run cpu_vol_set; booti ${kernel_addr_r}
${ramdisk_addr_r}:${filesize} ${fdt_addr_r};
```

4. 使用以下凭据登录:

```
buildroot login:root
Password: starfive
```

#### 结果:

启动成功!

#### 重要:

以上命令仅适用于VF2\_v3.4.5及之后的SDK版本。若您的SDK为VF2\_v3.1.5或之前的版本,请使用以下命令运行image.fit:

a. 运行以下命令, 设置环境参数:

setenv bootfile vmlinuz; setenv fdtcontroladdr 0xffffffffffffffff; setenv fileaddr a0000000; setenv ipaddr 192.168.xxx.xxx; setenv serverip 192.168.xxx.xxx;

b. 将镜像文件上传至DDR:

tftpboot \${fileaddr} \${serverip}:image.fit;

c. 运行以下命令, 下载并执行文件:

1

```
bootm start ${fileaddr};bootm loados ${fileaddr};run
chipa_set_linux;booti 0x40200000 0x46100000:${filesize}
0x46000000
```

d. 使用以下凭据登录:

buildroot login:root
Password: starfive

#### 结果:

启动成功!

## 6.2.2. 使用其他DTB文件运行Image.gz和initramfs.cpio.gz

如果您想加载其他DTB文件,例如jh7110-visionfive-v2-wm8960.dtb,请按照以下操作步骤加载:

1. 设置环境参数:

setenv ipaddr 192.168.xxx.xxx; setenv serverip 192.168.xxx.xxx;

2. 上传文件至DDR:

```
tftpboot ${fdt_addr_r} jh7110-visionfive-v2-wm8960.dtb;
tftpboot ${kernel_addr_r} Image.gz;
tftpboot ${ramdisk_addr_r} initramfs.cpio.gz;
run chipa_set_linux;run cpu_vol_set;
```

3. 加载并执行该文件:

booti \${kernel\_addr\_r} \${ramdisk\_addr\_r}:\${filesize} \${fdt\_addr\_r}

4. 使用以下凭据登录:

```
buildroot login:root
Password: starfive
```

#### 结果:

启动成功。

### ! 重要:

以上命令仅适用于VF2\_v3.4.5及之后的SDK版本。若您的SDK为VF2\_v3.1.5或之前的版本,请使用以下命令运行Image.gz和initramfs.cpio.gz:

#### a. 运行以下命令, 设置环境参数:

setenv bootfile vmlinuz; setenv
fdtcontroladdr 0xffffffffffffffff; setenv fileaddr
a0000000; setenv ipaddr 192.168.xxx.xxx;
setenv kernel\_comp\_addr\_r 0xb0000000;setenv
kernel\_comp\_size 0x10000000;

b. 将镜像文件上传至DDR:

```
tftpboot ${fdt_addr_r} jh7110-visionfive-v2-wm8960.dtb;
tftpboot ${kernel_addr_r} Image.gz;
tftpboot ${ramdisk_addr_r} initramfs.cpio.gz;
run chipa_set_linux;
```

c. 运行以下命令, 下载并执行文件:

```
booti ${kernel_addr_r} ${ramdisk_addr_r}:${filesize}
${fdt_addr_r}
```

d. 使用以下凭据登录:

buildroot login:root
Password: starfive

## 7. 附录

## 7.1. 创建TF卡镜像

如果您没有部署本地TFTP服务器,则您可以使用TF卡进行数据传输。

## ! 重要:

创建TF卡镜像将覆盖目标TF卡上的所有现有数据。

TF卡的默认大小为16 GB, 建议您使用TF卡的GPT分区表。

按照以下步骤,创建TF卡镜像:

1. 执行以下命令, 生成sdcard.img文件。

```
$ make -j$(nproc)
$ make buildroot_rootfs -j$(nproc)
$ make img
```

#### 结果:

将生成输出文件work/sdcard.img。

### 7 提示:

您可通过以下方式之一将镜像文件烧录到TF卡上:

•执行以下dd命令:

\$ sudo dd if=work/sdcard.img of=/dev/sdX bs=4096 \$ sync

- •或使用rpi-imager或balenaEtcher工具。
- 2. (可选)如有需要,可使用以下方法扩展分区。
  - 方法1: 在Ubuntu主机上:
    - a. 输入以下命令, 安装软件包:
      - \$ sudo apt install cloud-guest-utils e2fsprogs
    - b. 在Ubuntu主机上插入一张TF卡。
    - c. 执行以下命令扩展分区。

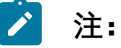

/dev/sdx是TF卡设备名,可根据实际情况更改该变量。

```
$ sudo growpart /dev/sdX 4 # extend partition 4
$ sudo e2fsck -f /dev/sdX4
$ sudo resize2fs /dev/sdX4 # extend filesystem
$ sudo fsck.ext4 /dev/sdX4
```

•方法2:在昉·星光 2开发板上运行fdisk和resize2fs命令:

```
# fdisk /dev/mmcblk1
Welcome to fdisk (util-linux 2.37.2).
Changes will remain in memory only, until you decide to write
 them.
Be careful before using the write command.
This disk is currently in use - repartitioning is probably a bad
idea.
It's recommended to umount all file systems, and swapoff all swap
partitions on this disk.
Command (m for help): d
Partition number (1-4, default 4): 4
Partition 4 has been deleted.
Command (m for help): n
Partition number (4-128, default 4): 4
First sector (614400-62333918, default 614400):
): t sector, +/-sectors or +/-size{K,M,G,T,P} (614400-62333918,
default 62333918)
Created a new partition 4 of type 'Linux filesystem' and of size
 29.4 GiB.
Partition #4 contains a ext4 signature.
Do you want to remove the signature? [Y]es/[N]o: N
Command (m for help): w
The partition table has been altered.
Syncing disks.
# resize2fs /dev/mmcblk1p4
resize2fs 1.46.4 (18-Aug-2021)
Filesystem at /d[
111.756178] EXT4-fs (mmcblk1p4): resizing filesystem from 512000
to 30859756 blocks
ev/mmcblk1p4 is [
111.765203] EXT4-fs (mmcblk1p4): resizing filesystem from 512000
to 30859265 blocks
mounted on /; on-line resizing required
old_desc_blocks = 2, new_desc_blocks = 118
[ 112.141953] random: crng init done
[ 112.145369] random: 7 urandom warning(s) missed due to
ratelimiting
[ 115.474184] EXT4-fs (mmcblk1p4): resized filesystem to 30859265
The filesystem on /dev/mmcblk1p4 is now 30859756 (1k) blocks long.
```

## 7.2. 动态加载DTB Overlay

系统支持在开发板运行时动态加载DTB overlay。

另外,您可以执行以下命令,删除DTBO(设备树覆盖)功能:

```
rmdir /sys/kernel/config/device-tree/overlays/dtoverlay
```

## 7.3. 更新Flash中的SPL和U-Boot

以下提供更新昉·星光 2 Flash中的SPL和U-Boot的两种方法:

### 注:

```
如需获取创建SPL和fw_payload (U-Boot) 文件的参考手册,请参阅<u>《昉·星光 2单</u>
板计算机软件技术参考手册》中的"创建SPL文件"和"创建fw_payload文件"。
```

- 1. 通过tftpboot命令更新SPL和U-Boot。
- 2. 通过flashcp命令更新SPL和U-Boot。

/ 注:

方法2仅支持镜像版本为VF2\_v2.5.0或高于该版本的镜像。

通过tftpboot命令

通过tftpboot命令更新SPL和U-Boot, 请执行以下步骤:

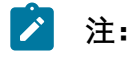

1-7步是在主机PC上进行, 8-13步是在昉·星光 2上进行。

1. 将以太网电缆的一端连接到防·星光 2 RJ45接口上,将另一端连接到路由器上。

2. 在主机PC上安装TFTP服务器:

```
sudo apt-get update
sudo apt install tftpd-hpa
```

3. 检查服务器状态:

sudo systemctl status tftpd-hpa

4. 输入以下命令进入TFTP服务器:

sudo nano /etc/default/tftpd-hpa

5. 执行以下命令设置TFTP服务器:

```
TFTP_USERNAME="tftp"
TFTP_DIRECTORY="/home/user/Desktop/tftp_share"
TFTP_ADDRESS=":69"
TFTP_OPTIONS="--secure"
```

## 🞽 注:

TFTP\_DIRECTORY指bootloader、u-boot、SPL和镜像等文件的存放路径。

6. 执行以下命令, 创建tftp-server文件夹以存储文件:

```
sudo mkdir -p /home/user/tftp
```

7. 重启TFTP服务器:

```
sudo systemctl restart tftpd-hpa
```

8. 打开昉·星光 2, 等待它进入U-Boot命令行界面。

### 🦸 提示:

- 前提条件:
  - 一个USB转TTL转换器,将USB连接到电脑,杜邦线连接到防止
     2正确的扩展引脚上,特别注意TX和RX需要交叉对接
  - 。在您的电脑上安装Putty或者secureCRT等。
- · 当您给昉·星光 2上电后,串口会打印数字并且进行递减计时,一般是从3 开始递减,在数字减为0之前点击任意按键就可以进入U-Boot的命令行模式。

9. 执行以下命令设置环境变量:

setenv ipaddr 192.168.120.222; setenv serverip 192.168.120.99

## 🖄 注:

一般情况下路由器的默认IP为 192.168.120.1。在这种情况下,请使用由路由器的DHCP服务器分配的IP, 昉·星光 2的IP地址应为192.168.120.xxx。但是,如果

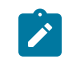

段(例如192.168.2.xxx)中。

10. 使用ping命令,检查主机与昉星光 2的连接情况。

#### 示例命令:

ping 192.168.120.99

#### 结果:

以下输出表明主机与昉·星光单板计算机已经在同一网络下建立连接。

StarFive # ping 192.168.120.99 speed: 1000, full duplex Using dwmac.10020000 device host 192.168.120.99 is alive

#### 11. 初始化SPI flash:

sf probe

#### 结果:

```
StarFive # sf probe
SF: Detected gd251q128 with page size 256 Bytes, erase size 4 KiB,
 total 16 MiB
```

12. 更新SPL二进制文件,以下为命令和示例输出:

```
StarFive # tftpboot 0xa0000000 ${serverip}:u-boot-spl.bin.normal.out
Using ethernet@16030000 device
TFTP from server 192.168.120.99; our IP address is 192.168.120.222
Filename 'u-boot-spl.bin.normal.out'.
Load address: 0xa000000
1.6 MiB/s
done
Bytes transferred = 132208 (20470 hex)
StarFive # sf update 0xa0000000 0x0 $filesize
device 0 offset 0x0, size 0x20470
0 bytes written, 132208 bytes skipped in 0.23s, speed 5206961 B/s
```

13. 更新U-Boot二进制文件. 以下为命令和示例输出:::

```
StarFive # tftpboot 0xa0000000 ${serverip}:visionfive2_fw_payload.img
Using ethernet@16030000 device
TFTP from server 192.168.120.99; our IP address is 192.168.120.222
Filename 'visionfive2_fw_payload.img'.
Load address: 0xa000000
Loading:
```

#### 通过flashcp命令

通过flashcp命令更新SPL和U-Boot, 请执行以下步骤:

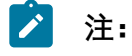

方法2仅支持镜像版本为VF2\_v2.5.0或高于该版本的镜像。

1. 执行以下命令,安装mtd-utils安装包:

apt install mtd-utils

2. 通过SCP将最新的u-boot-

```
spl.bin.normal.out和visionfive2_fw_payload.img文件移植到Debian系统
上。
```

3. 执行以下命令,查看MTD分区:

```
cat /proc/mtd
```

示例输出:

您可以看到QSPI Flash里的数据分区:

```
dev: size erasesize name
mtd0: 00040000 00001000 "spl"
mtd1: 00010000 00001000 "uboot-env"
mtd2: 00300000 00001000 "uboot"
mtd3: 00100000 00001000 "data"
```

- 4. 根据不同分区的内容, 分别通过flashcp更新SPL和U-Boot:
  - •更新SPL的示例命令:

flashcp -v u-boot-spl.bin.normal.out /dev/mtd0

•更新U-Boot的示例命令:

```
flashcp -v visionfive2_fw_payload.img /dev/mtd2
```

示例命令和输出:

```
# flashcp -v u-boot-spl.bin.normal.out /dev/mtd0
Erasing blocks: 36/36 (100%)
Writing data: 143k/143k (100%)
Verifying data: 143k/143k (100%)
# flashcp -v visionfive2_fw_payload.img /dev/mtd2
Erasing blocks: 736/736 (100%)
Writing data: 2943k/2943k (100%)
Verifying data: 2943k/2943k (100%)
```

5. 重启系统,以使更新生效。

## 7.4. 恢复Bootloader

SPL和U-Boot储存在SPI flash中。您可能会意外清空闪存,或者昉·星光2的闪存损坏。在这些情况下,我们需要重置Bootloader。

1. 将USB转串口转换器的跳线连接到昉·星光 240-Pin GPIO Header的Debug pin上。下图为示例:

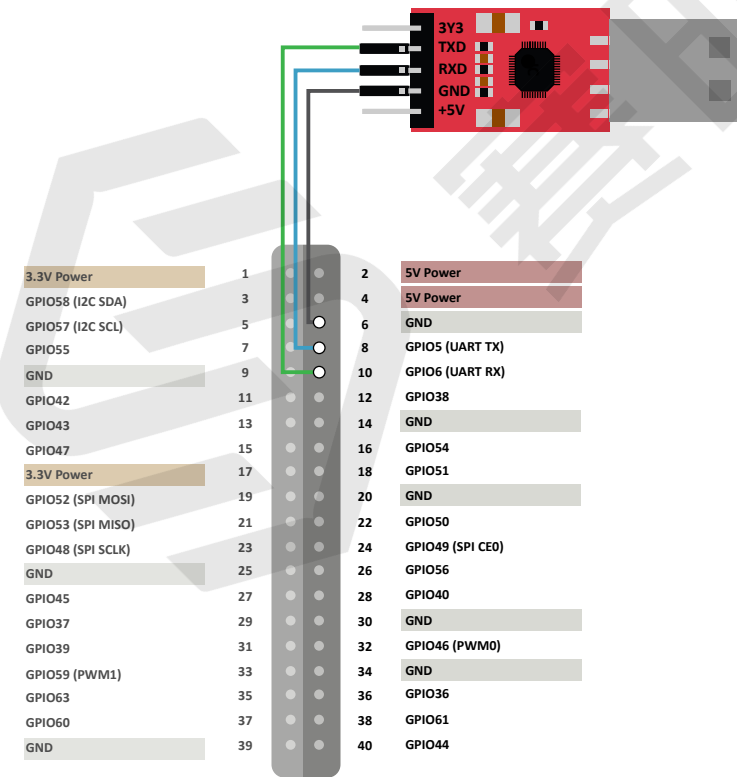

图 7-1 连接昉·星光 240-Pin GPIO Header的Debug Pin

2. 在您恢复bootloader前,请再次检查昉·星光2上的启动模式跳线(Switch\_2)已经切换 为UART模式(RGPIO\_1, RGPIO\_0:1,1)。

## **i** 提示:

下图为启动模式设置。更多信息请参见<u>昉·星光 2启动模式设置 (第 33页)</u>。

| 冬 | 7-2 | 启动模式设置 | (UART) |
|---|-----|--------|--------|
|---|-----|--------|--------|

| 1 (High Level)   | 0 (Low Level) |         |
|------------------|---------------|---------|
|                  |               | RGPIO_1 |
|                  |               | RGPIO_0 |
|                  | •             |         |
| Starrive Binkitz |               |         |
|                  |               |         |
|                  |               |         |

- 3. 将串口波特率设置为115200 bps。
- 4. 上电后, 输出如下:

- 5. 通过XMODEM, 传输恢复二进制文件 (jh7110-recovery-*<Version>*.bin)。恢 复二进制文件地址为: <u>https://github.com/starfive-tech/Tools/tree/master/recovery</u>。
  - 1 提示:

<Version>表示二进制文件的版本号。请确保您使用的是最新的版本。

图 7-3 示例输出

| (C)StarFive<br>cccccccccccc[                                        |                                                                                      |  |
|---------------------------------------------------------------------|--------------------------------------------------------------------------------------|--|
| Tera Term: XMOD                                                     | M Send X                                                                             |  |
| Filename:<br>Protocol:<br>Packet#:<br>Bytes transfe<br>Elapsed time | h7110-recovery-2022<br>XMODEM (CRC)<br>250<br>red: 32000<br>0:07 (4.44KB/s)<br>19.4% |  |
| [                                                                   | Cancel                                                                               |  |

| 7 - 附刻 |
|--------|
|--------|

| (C)StarFive                                                         |
|---------------------------------------------------------------------|
| CCCCCCCCC                                                           |
| JH7110 secondboot version: 221205-74596a9                           |
| CPU freg: 1250MHz                                                   |
| idcode: 0x1860C8                                                    |
| CSD:0xd00f0032 0x8f5903ff 0xffffffef 0x8a404023                     |
| инс send ext csd err O                                              |
| Device: EHHC                                                        |
| Manufacturer ID: 45                                                 |
| 0EH: 100                                                            |
| Name: DC4D3                                                         |
| Tran Speed: 25000000                                                |
| Rd Block Len: 512                                                   |
| HHC version 4.0                                                     |
| High Capacity: Yes                                                  |
| Capacity: 29.1 GiB                                                  |
| Bus Hidth: 8-bit                                                    |
| Erase Group Size: 0x80000                                           |
| ddr 0x0000000, 4M test                                              |
| ddr DxDD4DDDDD, 8M test                                             |
| UUR clk 2133M, size 86B                                             |
|                                                                     |
|                                                                     |
| **************************************                              |
| neren de la de la dela de la dela de la dela de                     |
| U: update 2ndboot/SrL in flash<br>1. undate 2ndboot/CPL in summ     |
| 1: update Zhuboot/orl in enno<br>2: update fu uemif/ubeet in flach  |
| 2: update fu verif/uboot in riash                                   |
| A: update th_verifyddool in enno                                    |
| S. ovit                                                             |
| NOTE: current veodee roceive buff = 0v4000000 - 'load Owawawawa' to |
| solact the function to test.                                        |
| serect the function to test.                                        |

6. 输入0, 按**Enter**键更新SPL二进制文件<u-boot-spl.bin.normal.out>。

change.

#### 图 7-5 示例输出

Packet#:

Bytes transferred:

Elapsed time:

|                          | <pre>************************************</pre> |                                      |   |  |
|--------------------------|-------------------------------------------------|--------------------------------------|---|--|
| Tera Term: XMODEM Send X |                                                 |                                      |   |  |
|                          | Filename:<br>Protocol:                          | u-boot-spl.bin.normal<br>XMODEM (CRC | ) |  |

144

18432

14.4%

0:04 (4.28KB/s)

| send file by xmodem<br>CCCCCCCCCCCCCCCCCCCCCCCCCCCCCCCCCCupdata first section           |
|-----------------------------------------------------------------------------------------|
| •                                                                                       |
|                                                                                         |
|                                                                                         |
|                                                                                         |
|                                                                                         |
|                                                                                         |
| updata backup section                                                                   |
|                                                                                         |
|                                                                                         |
|                                                                                         |
|                                                                                         |
|                                                                                         |
|                                                                                         |
| updata success                                                                          |
| *****                                                                                   |
| жыжысыныкыныкыныкы JH711D program tool жысыныкыныкыныкынык                              |
|                                                                                         |
| U: update 2ndboot/SPL in flash<br>1. update 2ndboot/SPL in sums                         |
| 2: undate fu verif/uhoot in flash                                                       |
| 3: update fw_verif/uboot in ennc                                                        |
| 4: update otp, caution!!!!                                                              |
| 5: exit<br>NOTE: current under moreius kuff - 0.40000000 - 'lead 0.400000000' to charge |
| select the function to test:                                                            |

Cancel

7. 输入2, 按Enter键更新U-Boot二进制文件<visionfive2\_fw\_payload.img>。

图 7-7 示例输出

Elapsed time:

| <pre>************************************</pre>     |                                  |                                   |          |  |
|-----------------------------------------------------|----------------------------------|-----------------------------------|----------|--|
| Tera Term: XMOD                                     | EM Send                          |                                   | $\times$ |  |
| Filename:<br>Protocol:<br>Packet#:<br>Bytes transfe | visionfive2_fw<br>XMODE<br>rred: | _paylo<br>M (CRC)<br>282<br>36096 |          |  |

0:07 (4.09KB/s)

Cancel

1.3%

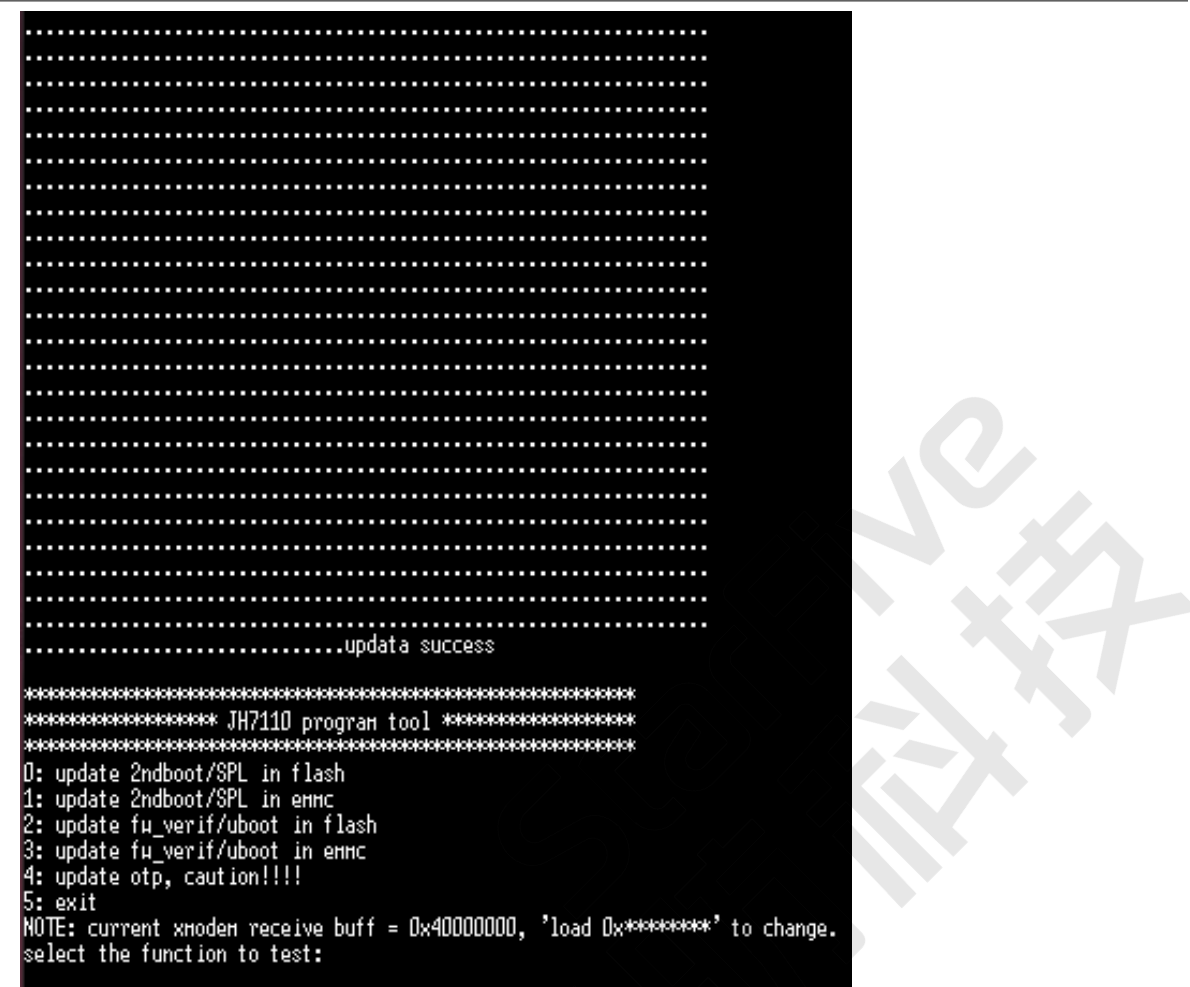

8. 关闭电源并将跳线切换回Flash模式(RGPIO\_1, RGPIO\_0: 0, 0)。

## 7.5. 昉·星光 2启动模式设置

昉·星光 2提供专门的pin,帮助用户在上电前配置启动模式。以下是可选的启动模式及其详细 信息。

#### 表 7-1 启动模式设置

| index | 启动模式                 | RGPIO_1 | RGPIO_0 |
|-------|----------------------|---------|---------|
| 1     | 1-bit QSPI Nor Flash | 0 (L)   | 0 (L)   |
| 2     | SDIO3.0              | 0 (L)   | 1 (H)   |
| 3     | eMMC                 | 1 (H)   | 0 (L)   |
| 4     | UART                 | 1 (H)   | 1 (H)   |

## 注:

赛昉科技建议您使用 1-bit QSPI Nor Flash模式启动,因为使用eMMC或SDIO3.0启动模式可能会发生小概率启动失败的情况。如果从eMMC或SDIO3.0启动失败,您可以尝试重启昉·星光 2。

下图显示了启动模式专用pin的位置及其定义。

图 7-9 启动模式设置位置

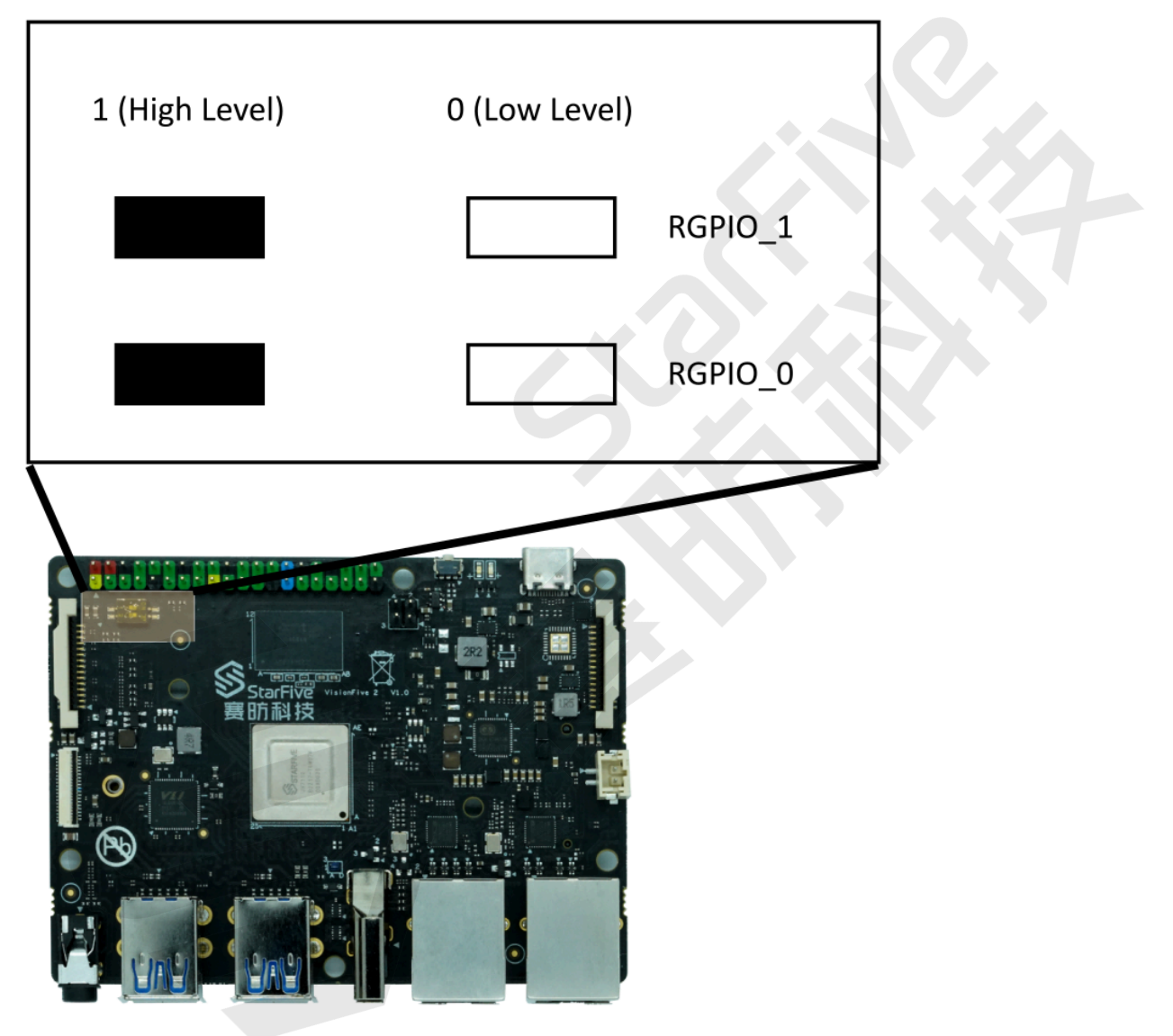

#### 图 7-10 启动模式设置

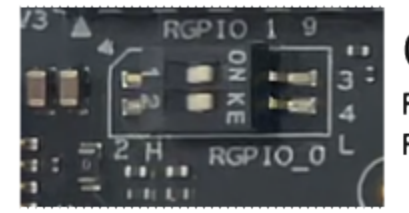

QSPI RGPIO\_1: 0 (L) RGPIO\_0: 0 (L)

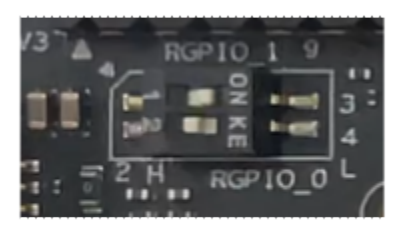

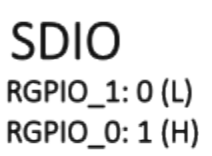

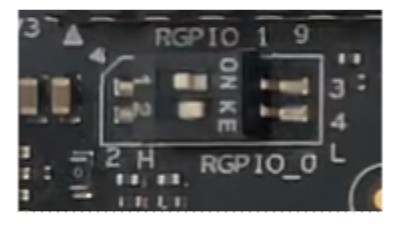

eMMC RGPIO\_1: 1 (H) RGPIO\_0: 0 (L)

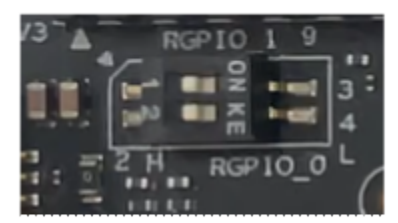

UART RGPIO\_1: 1 (H) RGPIO\_0: 1 (H)

Note: H for high level; L for low level.

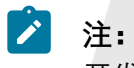

开发板版本不同,丝印可能也不同。